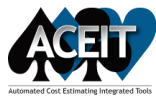

ACE 8.0 Layout

| 💟 🗔 🛅 🥙 🝽 🚺                                                                                                    | MAIN PANE 07 - De               | tailed LCC Estim   | ate.aces (Read-Only) - Meth             | nodology (BY2)            | D16\$K) - ACE 8.0                                                                                                    |                            |                                  | - @ ×                            |
|----------------------------------------------------------------------------------------------------|---------------------------------|--------------------|-----------------------------------------|---------------------------|----------------------------------------------------------------------------------------------------|----------------------------|----------------------------------|----------------------------------|
| FILE HOME LAYOUT CONSTRUCTION FUNCTIONS REPORTS                                                                                                    | INPUT SHEET                     |                    |                                         |                           |                                                                                                    |                            |                                  | ~ @                              |
| Image: Second second secon                   | Sheet<br>w Sheet<br>heet Column | 23<br>logy WBS/CES | Yearly Spread Learning<br>Phasing Total | RIŞK More<br>Basic *      | Tensert Rows     Tensert Rows     Tensert Rows     Tensert Rows     Tensert Rows     Tensert     Tensert Rows     Tensert     Tensert     Tenser | □ Togg<br>∑ Togg<br>A Colu | le Comment<br>le No-Sum<br>mns × |                                  |
| Clipboard Format                                                                                                    |                                 | Sheets             |                                         | E.                        | Construction                                                                                                    |                            |                                  |                                  |
|                                                                                                    |                                 |                    |                                         |                           |                                                                                                    |                            |                                  |                                  |
| Session Explorer - Estimate 4 Input Form - Methodology                                                                                                    | Input Sheet - Metho             | dology 🔻           | Results - Phased Costs                  | <ul> <li>Chart</li> </ul> | s - Estimate 🔹 Overrides - Phased 💌                                                                                                    |                            |                                  |                                  |
| रें र र वि रें = ,= है× □ Σ Row WBS/CES Descrip                                                                                                    | tion Approp                     | Unique ID          | Point Estimate                          | Phasing<br>Method         | Equation / Throughput                                                                                                    | Fiscal<br>Year             | Units                            | Start Date                       |
| -56: Total Estimate at Probabilit 73                                                                                                    | ineering                        |                    | \$ 20,030.041 (47%)                     |                           |                                                                                                    |                            |                                  |                                  |
| -57: Procurement Estimate at P 74 Air Vehicle                                                                                                    |                                 | RDTEAV\$           | \$ 6,665.445 (49%)                      |                           |                                                                                                    |                            |                                  |                                  |
| 58: Delta between PE and Prok                                                                                                    | re RDTEF                        |                    | \$ 4,427.036 (50%)                      | BE                        | Struc_T1\$ * NRT1Ratio                                                                                                    |                            |                                  | DevStartDate                     |
| -60: Delta between Procuremer                                                                                                    | uidance RDTEF                   |                    | \$ 1,534.036 (50%)                      | BE                        | 425.555 + 25.555 * NavWt                                                                                                    | 1994                       | \$K                              | DevStartDate                     |
| -61: 77 Propulsion                                                                                                    | RDTEF                           | -                  | \$ 704.373 (50%)                        | BE                        | PropMnth\$ * DevDuration * NRPropComplex                                                                                                    |                            |                                  | DevStartDate                     |
| -62: 6 78 Ground Station                                                                                                    |                                 | RDTEGS\$           | \$ 7,986.468 (50%)                      |                           |                                                                                                    |                            |                                  |                                  |
| B-63: *Estimate                                                                                                    | Parts RDTER                     |                    | \$ 965.726                              | BE                        | GSUC\$ * GndStatQty                                                                                                    |                            |                                  | DATEADD(DevStartDate, 0, 0, 120) |
| E 64: Total Ba                                                                                                    | Parts RDTER                     | DDTCOW             | \$ 7,020.742 (50%)                      | BE                        | 4500 ° GSComplex                                                                                                    | 2004                       | \$K                              | DATEADD(DevStartDate, 0, 0, 120) |
| 65: RDT&E                                                                                                    | RDTER                           | RDTESWa            | 5 3,180.341 (50%)                       | MS                        | 45 * (TTOT/@DDTEAVE) + TTOT/@DDTECSED                                                                                                    |                            |                                  | DATEADD/DevEndDate 1)            |
| 66: Concept Refinement     83     Prototype Meaufe                                                                                                    | turing                          |                    | \$ 2,197.787 (50%)                      | DE                        | .15 (TTOT(@RDTEAV\$)+TTOT(@RDTEGS\$))                                                                                                    |                            |                                  | DATEADD(Devendbale, - 1)         |
| -67: Contractor A                                                                                                    | RDTER                           |                    | \$ 2 921 369 (50%)                      | BE                        | 1.5 * AV T15                                                                                                    |                            |                                  | ProtoStartDate                   |
| -68: Contractor B Mobile Ground                                                                                                    | Station RDTEA                   |                    | \$ 359.129 (27%)                        | BE                        | 1.75 * TGS T1\$                                                                                                    |                            |                                  | ProtoStartDate                   |
| -70: Contractor A                                                                                                    |                                 |                    |                                         |                           | -                                                                                                    |                            |                                  | •                                |
| -71: Contractor B                                                                                                    |                                 |                    |                                         |                           |                                                                                                    |                            |                                  |                                  |
| E-72: System Developmen                                                                                                    |                                 |                    |                                         |                           |                                                                                                    |                            |                                  | (j) ×                            |
| 🖻 -73: Development En 🔰 🕂 🗡 🚺 📑 🚺                                                                                                    |                                 |                    |                                         |                           |                                                                                                    |                            |                                  | •                                |
| -74: Air Vehicle Case Name                                                                                                    | Compare                         | Time Last Ca       | lculated                                | Descrip                   | overridden Rows H                                                                                                    | las Total Ov               | verrides H                       | as RI\$K Overrides               |
| -76: Navigation Point Estimate                                                                                                    |                                 | 3/18/2019 2        | :04:44 PM                               |                           | 0                                                                                                    |                            |                                  |                                  |
| -77: Propulsion I Higher Uncertainty                                                                                                    | $\checkmark$                    |                    | Increased un                            | certainty or              | Production inputs 4                                                                                                    |                            | Ye                               | es                               |
| -78: Ground Static Science Propulsion Cost Sce                                                                                                    | nario 🗌                         |                    | Override pro                            | pulsion unit              | cost with lower cost. 4 Ye                                                                                                    | 25                         |                                  |                                  |
| -79: Procure O New 3010 Budget and AF E                                                                                                    | uy Quantities                   |                    | Override 301                            | LO Budget ro              | w to slip money to later 3                                                                                                    |                            |                                  |                                  |
| -80: Design Ner Service Service Servic |                                 |                    | Overrides to                            | NREC comp                 | lexity factor and Propuls 8 Ye                                                                                                    | 2S                         |                                  |                                  |
| -81: Software 👻 🔄 Propulsion, Ground Station                                                                                                    | and OM Mods                     |                    | Overrides to                            | NREC comp                 | lexity factor and Propuls 11 Ye                                                                                                    | es                         |                                  |                                  |
| Estimate Traceback Documentation Found Match                                                                                                    | es Cases Visualization          | Successors         |                                         |                           |                                                                                                    |                            |                                  |                                  |
| Ready                                                                                                    |                                 |                    | Co                                      | unt: 6 Average            | e: \$ 1,922.919 10 Sum: \$ 11,537.516 🔳 🔲                                                                                                    | 11                         |                                  | - 12 + 100%                      |

1. Quick Access Toolbar - contains commonly used ACE commands like save, calculate, options, undo, and Redo.

2. Title Bar - shows the session name, current view in main pane, Base Year and units of the session and the application name (i.e., ACE 8.0).

3. **Ribbons** - there are five default ribbons always visible and five conditional ribbons only visible in certain instances.

4. Row Navigator - enter a row number to navigate to or click the drop-down and select from Favorite Rows. Jump to parent row icon allows you to jump to the selected row's parent and the > and < icons allow you to jump between previous and next rows just visited.

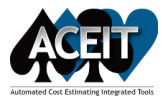

5. Formula Bar - alternative to in-cell editing, helpful when entering information in the Equation/Throughput column. If you begin typing your equations here, Autocomplete shows a list of available functions, row and column Unique IDs, column values, User Defined Functions (UDFs), and Data Tables.

6. **Session Explorer** - shows the session in a tree structure format. Click + or - buttons to expand or collapse the tree elements. There are two Session Explorer tabs: **Estimate** tab has options allowing you to manipulate the rows of the session and the **Traceback** tab allows you to trace calculations back to their origins.

7. Main Pane - contains five tabs that allow you to do the work in your session.

- Input Form tab guides you through the process of entering a methodology for a row. Select the row in the Session Explorer and enter appropriate methodology here or in the Input Sheet tab. Input Form views of Methodology, RI\$K and Custom Columns can be selected from drop-down on tab.
- Input Sheet tab shows session data in a spreadsheet-like format, much like traditional ACE versions. ACE User Settings allow you to select how clicking a row in the Session Explorer affects the view in the Input Sheet. Traditional ACE workscreen views can be selected on drop-down for Input Sheet tab.
- **Results** tab shows tabular results for the selected row(s). The drop-down on the tab lets you see Phased Costs, Implied Expenditures, Present Value costs, Reportable Base Year costs, RI\$K Statistics and calculated results of any Custom columns you have created.
- **Charts** tab shows graphical results for the selected row(s). The drop-down on the tab lets you choose the type of chart to view. The following charts types are available: Estimate, Comparison, RI\$K, and Analysis.
- **Overrides** tab lets you perform what-if drills on your estimate. You can override input values (both estimate and RI\$K) for selected rows in your estimate and ACE will calculate the cost for the case based on these override values. The case shown is controlled from the Content Pane for Cases. The drop-down tab provides access to Phased, Total/Year, RI\$K, or Custom Text Column Overrides.

8. **Content Panes** - used to view and enter key information about your session. There are thirteen Content Panes: Error Log, Cases, Visualization, References, Documentation, Favorite Rows, Successors, Drives, Watch, Calculation Log, Chart Data, Found Matches, RI\$K Correlation. A subset of the group is loaded initially, additional panes can be added via the Layout Ribbon.

9. **Status Message** - gives information about the status of the session. "Ready" means ready to calculate. During calculation, the Status Message tells you if ACE is running a full or incremental calculation (default calculation that only calculates rows impacted by changes since last calculation), what case is being calculated, and if RI\$K is being calculated or not.

10. Summary Metrics - Count, Average, and Sum of selected cells.

11. Main Window Layout Options - These icons allow you to adjust the layout of the ACE window by changing where and if the Content Panes are shown.

12. **Zoom Settings** - Allows you to adjust the main screen magnification settings. Click 100% to customize zoom magnification.

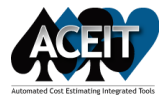

**Input All Form** 

Here State State S

m Test & Eva

Tèle: Basic Structure

Unique ID: Equation/Throughput: Struc\_T1\$\*NRT1Rab

Start Date

Time (G)

Undo Redo Basic Close Help

Shap

Input All For

Goto

## TRANSITIONING FROM ACE 7.5 TO 8.0

\*\*Transition visuals shown with ACE 7.5 and equivalent ACE 8.0 example files. All ACE 8.0 example files were updated to Base Year 2019 and a newer phasing schedule. Further, the new examples were modified to illustrate new features like the Weibull Phasing Method. In short, the point estimates values in the following images while similar are not the same.

#### ACE 7.5 to 8.0 Comparison

ACE 7.5

#### ACE 8.0

| /o | rkscreens                            |        |           |                   |                   |                                          |                |     |  |
|----|--------------------------------------|--------|-----------|-------------------|-------------------|------------------------------------------|----------------|-----|--|
| •  | WBS/CES Description                  | Approp | Unique ID | Point<br>Estimate | Phasing<br>Method | Equation / Throughput                    | Fiscal<br>Year | Uni |  |
| 63 | *Estimate                            |        | *Estimate |                   |                   |                                          |                |     |  |
| 64 | Total                                |        | Total\$   | \$ 907,466.992 *  |                   |                                          |                |     |  |
| 65 | RDT&E                                |        | RDTE\$    | \$ 63,375.769 *   |                   |                                          |                |     |  |
| 66 | Concept Refinement                   |        |           | \$ 1,058.240 *    |                   |                                          |                |     |  |
| 67 | Contractor A                         | RDTEF  |           | \$ 531.150 *      | TY                | [Cost Throughput]                        |                |     |  |
| 68 | Contractor B                         | RDTEA  |           | \$ 527.090 *      | TY                | [Cost Throughput]                        |                |     |  |
| 69 | Technology Development               |        |           | \$ 4,710.518 *    |                   |                                          |                |     |  |
| 70 | Contractor A                         | RDTEF  |           | \$ 2,355.259 *    | TC                | 2.0                                      | 2006           |     |  |
| 71 | Contractor B                         | RDTEA  |           | \$ 2,355.259 *    | TS                | 2.0                                      | 2006           |     |  |
| 72 | System Development and Demonstration |        |           | \$ 57,607.011 *   |                   |                                          |                |     |  |
| 73 | Development Engineering              |        |           | \$ 20,030.041 *   |                   |                                          |                |     |  |
| 74 | Air Vehicle                          |        | RDTEAV\$  | \$ 6,665.445 *    |                   |                                          |                |     |  |
| 75 | Basic Structure                      | RDTEF  |           | \$ 4,427.036 *    | BE                | Struc_T1\$ * NRT1Ratio                   |                |     |  |
| 76 | Navigation/Guidance                  | RDTEF  |           | \$ 1,534.036 *    | BE                | 425.555 + 25.555 * NavWt                 | 1994           |     |  |
| 77 | Propulsion                           | RDTEF  |           | \$ 704.373 *      | BE                | PropMnth\$ * DevDuration * NRPropComplex |                |     |  |
| 78 | Ground Station                       |        | RDTEGS\$  | \$ 7,986.468 *    |                   |                                          |                |     |  |
| 79 | Procure OTS Parts                    | RDTEF  |           | \$ 965,726 *      | BE                | GSUC\$ * GndStatQtv                      |                |     |  |

Phasing Method

EqBuilder

| Inpu | It Form - Methodology ▼ Input Sh                 | eet - Meth | odology 🔻 | Results - Pha  | sed Costs         | <ul> <li>Overrides - Phased          <ul> <li>Charts -</li> </ul> </li> </ul> | Estimate       | 2 <b>v</b> |
|------|--------------------------------------------------|------------|-----------|----------------|-------------------|-------------------------------------------------------------------------------|----------------|------------|
| Row  | WBS/CES Description                              | Approp     | Unique ID | Point Estimate | Phasing<br>Method | Equation / Throughput                                                         | Fiscal<br>Year | Uni *      |
| 62   | ✓ *Estimate                                      |            | *Estimate |                |                   |                                                                               |                |            |
| 63   | ▲ Total                                          |            | Total\$   | \$ 910,495.259 |                   |                                                                               |                |            |
| 64   | ▲ RDT&E                                          |            | RDTE\$    | \$ 63,751.317  |                   |                                                                               |                |            |
| 65   | <ul> <li>Concept Refinement</li> </ul>           |            |           | \$ 530.487     |                   |                                                                               |                |            |
| 66   | - Contractor A                                   | RDTEF      |           | \$ 532.172     | TY                | [Cost Throughput]                                                             |                |            |
| 67   | Contractor B                                     | RDTEA      |           | \$ 530.487     | TY                | [Cost Throughput]                                                             |                |            |
| 68   | <ul> <li>Technology Development</li> </ul>       |            |           | \$ 4,678.474   |                   |                                                                               |                |            |
| 69   | - Contractor A                                   | RDTEF      |           | \$ 2,339.237   | TC                | 2                                                                             | 2009           |            |
| 70   | Contractor B                                     | RDTEA      |           | \$ 2,339.237   | TS                | 2                                                                             | 2009           |            |
| 71   | <ul> <li>System Development and Demon</li> </ul> |            |           | \$ 58,542.356  |                   |                                                                               |                |            |
| 72   | <ul> <li>Development Engineering</li> </ul>      |            |           | \$ 20,241.260  |                   |                                                                               |                |            |
| 73   | ▲ Air Vehicle                                    |            | RDTEAV\$  | \$ 7,242.551   |                   |                                                                               |                |            |
| 74   | Basic Structure                                  | RDTEF      |           | \$ 4,517.409   | BE                | Struc_T1\$*NRT1Ratio                                                          |                |            |
| 75   | Navigation/Guidance                              | MPF        |           | \$ 2,008.188   | BE                | 425.555+25.555*NavWt                                                          | 1997           |            |
| 76   | Propulsion                                       | RDTEF      |           | \$ 716.954     | BE                | PropMnth\$*DevDuration*NRPropComplex                                          |                |            |
| 77   | <ul> <li>Ground Station</li> </ul>               |            | RDTEGS\$  | \$ 7,503.106   |                   |                                                                               |                |            |
| 78   | Procure OTS Parts                                | RDTEF      |           | \$ 976.217     | BE                | GSUC\$*GndStatQty                                                             |                | Ŧ          |

#### Input Form (Main Pane tab)

Innut Chasta (Main Dans tah)

| Input Form           | - Methodology 🔻 Input Sheet - Methodology 🔻 Results - Phased Costs 🔻 Overrides - Phased 👻 Charts - Estimate 🔻                                                                                                    |
|----------------------|----------------------------------------------------------------------------------------------------|
| Title:<br>Unique ID: | Basic Structure         ***         •         •         •         •         •         •         •         •         •         •         •         •         •         •         •         •         •         •         •         •         •         •         •         •         •         •         •         •         •         •         •         •         •         •         •         •         •         •         •         •         •         •         •         •         •         •         •         •         •         •         •         •         •         •         •         •         •         •         •         •         •         •         •         •         •         •         •         •         •         •         •         •         •         •         •         •         •         •         •         •         •         •         •         •         •         •         •         •         •         •         •         •         •         •         •         •         •         •         •         •         •         •         •         • |
| $\land$              | Equation/Value                                                                                                    |
| Beta Curve           | Struc_T1\$*NRT1Ratio fx                                                                                                    |
| Weibull              | Approp: RDTEF + FY:      Units: +                                                                                                    |
|                      | Start Date: DevStartDate fx 🛱 Finish Date: DevEndDate fx 🛱                                                                                                    |
| Rayleigh             | Spent (%): 60 ID                                                                                                    |
|                      | Time (%): 40 ID                                                                                                    |
| Trapezoid            | Peakness: Medium *                                                                                                    |
|                      | Status: Complete                                                                                                    |

COPYRIGHT © TECOLOTE RESEARCH, INC. JUNE 2019

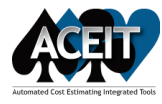

**DATA ENTRY** 

#### ACE 7.5

ACE 8.0

#### Enter/Edit values for row in Input All Form 📴 Input All Form Selected Row Contractor B Move Item Phasing Method: Title: $\sim$ 71 ~ Ŷ Unique ID: 付 Phasing Wizard . • Goto Equation/Throughput: 4 2.0 📸 Eq Builder.. Include Children 📖 CER Lib... े 🖓 🤜 🖧 👗 🦷 😤 🔊 § WBS/CES FY Inputs Monthly Learning Spread Total RI\$K DEC Defs Category What if § General Summary Section Category Values § BY Summary Section § TY Procurement Summary Section Category Value § Budget Information Category 3 § RI\$K Toggle and Metrics Category 4 § Estimate Category 5 - 🦻 Estimate Category 6 🛓 Σ Total Category 7 🖕 Σ RDT&E CES Number 🖶 Σ Concept Refinement Funding Source E Technology Development Key Unit Cost Category ---- Contractor A MDEP Contractor B Model System Development and Demonst PME Matrix Service Joint - Σ Procurement Theater 🗄 Σ Operations & Support WBS Indent Level 4 WBS Summary § INPUT VARIABLES WBS/Item Number 1.2.2 § \*Milestone Dates

#### Enter/Edit values for row in Workscreen

| ş | 1 | 2 | 3 4 | 1 5 | 6 | •  | WBS/CES Description    | Count (+)<br>Counter | Wgt (+)<br>TechWeight | Service |
|---|---|---|-----|-----|---|----|------------------------|----------------------|-----------------------|---------|
| Ģ |   |   |     |     |   | 63 | *Estimate              |                      |                       |         |
| [ | - |   |     |     |   | 64 | Total                  |                      |                       |         |
|   |   | - |     |     |   | 65 | RDT&E                  |                      |                       |         |
|   |   |   | -   |     |   | 66 | Concept Refinement     |                      |                       |         |
|   |   |   |     |     |   | 67 | Contractor A           |                      |                       | Joint   |
|   |   |   | L   |     |   | 68 | Contractor B           | 2                    | 2300                  | Joint   |
|   |   | [ | -   |     |   | 69 | Technology Development |                      |                       |         |
|   |   |   |     |     |   | 70 | Contractor A           |                      |                       | Joint   |
|   |   |   | l   |     |   | 71 | Contractor B           |                      |                       | Joint   |

#### Enter/Edit values for row in Input Form Input Form - Custom Columns 🔻 Input Sheet - Methodology 🔻 Results - Phased Costs 🔻 Overrides - RI\$K 🔹 🕨 Title: Contractor B Unique ID: CES#: WBS#: PE Value: \$526.255 Column Title ^ Value Group by: None Column ID Tag Туре Approp Reportable BY AppnRBY Text \* Comments Comments Comment 2 fx Counter Count Non-cost Funding Source Funding Text Ŧ Service Service Text Joint \* fx 2300 TechWeight Wgt Non-cost WBS Summary WBS Text \*

#### Enter/Edit values for row in Input Sheet

| Inpu | t Form - Custom Columns 🔻 Ir               | nput Sheet - WBS/CE | s 🔻 | Results -    | Phased Co     | osts 🔹 Overrides     |
|------|--------------------------------------------|---------------------|-----|--------------|---------------|----------------------|
| Row  | WBS/CES Description                        | Counter             | Т   | echWeight    | Service       | Funding              |
| 64   | RDT&E                                      |                     |     |              |               |                      |
| 65   | <ul> <li>Concept Refinement</li> </ul>     |                     |     |              | Wgt           |                      |
| 66   | Contractor A                               |                     |     | Non-cost col | umn, Child ro | ows sum up to parent |
| 67   | Contractor B                               | 2                   |     | 2300         | Joint         |                      |
| 68   | <ul> <li>Technology Development</li> </ul> |                     |     |              |               |                      |
| 69   | Contractor A                               |                     |     |              | Joint         |                      |
| 70   | Contractor B                               |                     |     |              | Joint         |                      |

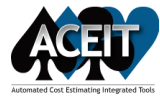

#### ACE 7.5

ACE 8.0

#### NAVIGATION

#### WBS Tree

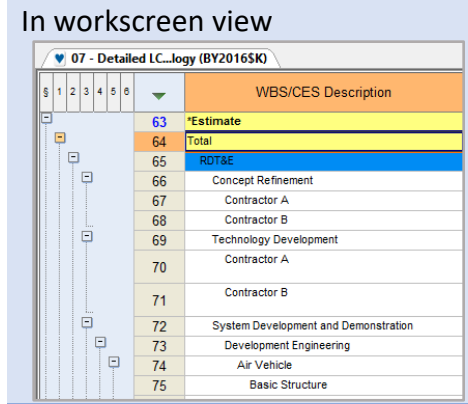

#### **Definition Editor**

| 💌 🔛 🧐 🤍 📰<br>File Home | 🚰 🗃 🐨 <del>↓</del><br>View Construction Fund                            | ions Results    | Definition ACE 7.5 - [07 - Detailed LCC                                                                                                    | Estimate.aces - Methodology Definitio                     |
|------------------------|-------------------------------------------------------------------------|-----------------|----------------------------------------------------------------------------------------------------|-----------------------------------------------------------|
| Close                  | ↓ Cut     Page Width       Paste     ✓ Copy       ✓ Select All     Edit | File Graphic    | Arial     ▼     10     ▼       B     J     Ψ     Font     Image: Second second se | ABC<br>Spell<br>Check Insert to Left<br>↓ Insert to Right |
| 🔮 07 - Detailed L      |                                                                         | led LCCfinition | (ID: 10)                                                                                                    |                                                           |
| This is our stand      | ard program office integration f                                        | actor.          |                                                                                                    | . ℓ <sub>c</sub>                                          |

#### Session Explorer Session Tree and Input Sheet

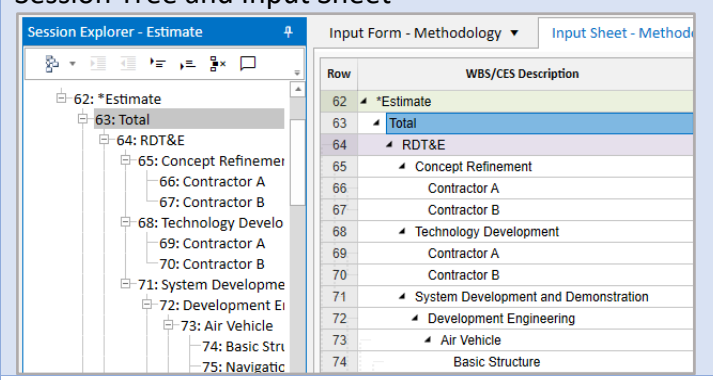

#### **Documentation Pane**

Cells with documentation indicated by small red triangle Documents attached to an ACE 7.5 session row reflected with a paper clip in the Comments column (new custom column added when opening 7.5 session in 8.0)

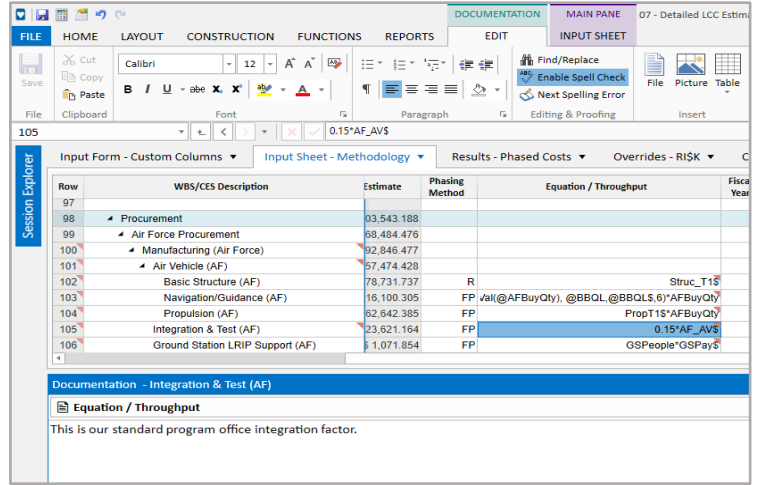

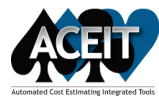

#### ACE 7.5

#### ACE 8.0

#### RESULTS

#### **Inputs Results/Viewer**

BY, TY, SY Results, Present Value Real/Nominal, DEC Results, BY RI\$K Statistics

| BY Results                              | Phase  | d by Case 🔹                   | Configuration Row    | s ? RISK Parameters |              |              |
|-----------------------------------------|--------|-------------------------------|----------------------|---------------------|--------------|--------------|
| Inputs<br>RISK Inputs                   | 50%    | • % F                         | DEC Results          | Row Views 🔻         | Calculate    | Copy Z       |
| BY Results<br>TY Results                | ults   |                               | Con                  | figure              | Calculate    | Clipboard    |
| SY Results<br>Present Value Real        |        | $f_X$ is in the               |                      |                     |              |              |
| Present Value Nominal<br>BY DEC Results | S (BY2 | 016 <b>\$K) 📲 07 - Deta</b> i | led Lewer (BY2016\$K | C                   |              |              |
| BY RISK Statistics                      |        | WBS/CES                       | Description          | Total               | FY 2011      | FY 2012      |
| Higner Uncertainty                      | 63     | *Estimate                     |                      |                     |              |              |
| New 2010 Pudget of                      | 64     | Total                         |                      | \$ 907,466.992      | \$ 8,994.765 | \$ 8,403.530 |
| New 3010 Budget ar                      | 65     | RDT&E                         |                      | \$ 63,375.769       | \$ 8,994.765 | \$ 8,403.530 |
| Propulsion and OM                       | 66     | Concept Refinemen             | t                    | \$ 1,058.240        | \$ 1,058.240 |              |
| 🛐 Propulsion, Ground                    | 67     | Contractor A                  |                      | \$ 531.150          | \$ 531.150   |              |
|                                         | 68     | Contractor B                  |                      | \$ 527.090          | \$ 527.090   |              |
|                                         | 69     | Technology Develo             | pment                | \$ 4,710.518        | \$ 448.126   | \$ 2,386.075 |
|                                         | 70     | Contractor A                  |                      | \$ 2,355.259        | \$ 181.954   | \$ 1,193.140 |

**Results** (*Main Pane tab*)

BY, TY, SY Phased Costs, Case Totals, RI\$K Statistics, Custom Columns, Present Value, Reportable Base Year

Use Configure to customize which options appear on the drop-down Use the Cases Pane to create/select case

| Row           | WBS/CES Description                                                                                                    |         | Tot                  | al                   | FY 2014                           | FY 201                                    | Case Totals                                                                     |
|---------------|----------------------------------------------------------------------------------------------------|---------|----------------------|----------------------|-----------------------------------|-------------------------------------------|---------------------------------------------------------------------------------|
| 61            |                                                                                                    |         |                      |                      |                                   |                                           | RI\$K Statistics                                                                |
| 62            | <ul> <li>*Estimate</li> </ul>                                                                                                    |         |                      |                      |                                   |                                           | Custom Columns                                                                  |
| 63            | <ul> <li>Total</li> </ul>                                                                                                    |         | \$ 904,4             | 159.331              | \$ 1,874.3                        | 81 \$ 3,244                               | Present Value                                                                   |
| 64            | ▲ RDT&E                                                                                                    |         | \$ 62,9              | 952.687              | \$ 1,874.3                        | 81 \$ 3,244                               |                                                                                 |
| 65            | <ul> <li>Concept Refinement</li> </ul>                                                                                                    |         | \$ 1,                | 058.427              | \$ 1,058.4                        | 27                                        | Reportable Base Ye                                                              |
| 66            | Contractor A                                                                                                    |         | \$ !                 | 532.172              | \$ 532.1                          | 72                                        | Configure                                                                       |
| 67            | Contractor B                                                                                                    |         | \$ !                 | 526.255              | \$ 526.2                          | 55                                        |                                                                                 |
| 68            | <ul> <li>Technology Development</li> </ul>                                                                                                    |         | \$ 4,6               | 637.328              | \$ 441.1                          | 64 \$ 2,342.2                             | 260 \$ 1,853.905                                                                |
| 69            | - Contractor A                                                                                                    |         | \$ 2,3               | 318.664              | \$ 179.1                          | 27 \$ 1,171.0                             | 080 \$ 968.458                                                                  |
| 70            | Contractor B                                                                                                    |         | \$ 2,3               | 318.664              | \$ 262.0                          | 37 \$ 1,171.                              | 180 \$ 885.447                                                                  |
| i T           |                                                                                                    |         |                      |                      |                                   |                                           |                                                                                 |
|               |                                                                                                    |         |                      |                      |                                   |                                           |                                                                                 |
| ases          |                                                                                                    |         |                      |                      |                                   |                                           |                                                                                 |
|               |                                                                                                    |         |                      |                      |                                   |                                           |                                                                                 |
| +             | × 🗈 🖏 🖪                                                                                                    |         |                      |                      |                                   |                                           |                                                                                 |
| +             | × 🗈 🖏 😼<br>Case Name                                                                                                    | Compare | Time Las             | t Calculat           | ed                                |                                           | Description                                                                     |
| +             | × The Table Table | Compare | Time Las<br>4/1/2019 | t Calculat<br>4:32:2 | ed<br>0 PM                        |                                           | Description                                                                     |
| +             | X ID III III IIII<br>Case Name<br>Dint Estimate<br>Wer Cost Propulsion                                                                                                    | Compare | Time Las<br>4/1/2019 | t Calculat<br>4:32:2 | ed<br>0 PM<br>Lo                  | wer Propul:                               | Description<br>sion T1 Cost                                                     |
| +<br>Po<br>Lo | X ID III III IIII<br>Case Name<br>Dint Estimate<br>Wer Cost Propulsion<br>ew APF Budget and AF Buy Quantities                                                                                                    | Compare | Time Las<br>4/1/2019 | t Calculat<br>4:32:2 | ed 0 PM Lo<br>0 V Ov              | wer Propul:<br>erride APF                 | Description<br>sion T1 Cost<br>Budget row to slip mon                           |
| +<br>Po<br>Lo | X ID III IIII IIIIIIIIIIIIIIIIIIIIIIIII                                                                                                    | Compare | Time Las<br>4/1/2019 | t Calculat<br>4:32:2 | ted 0 PM Lo<br>0 V<br>0 V<br>0 V  | wer Propul<br>erride APF<br>errides to I  | Description<br>sion T1 Cost<br>Budget row to slip mon<br>VREC complexity factor |
| +             | X ID III IIII IIIIIIIIIIIIIIIIIIIIIIIII                                                                                                    | Compare | Time Las<br>4/1/2019 | t Calculat<br>4:32:2 | ted 0 PM Lor<br>0 V<br>0 V<br>0 V | wer Propul:<br>erride APF<br>errides to I | Description<br>sion T1 Cost<br>Budget row to slip m<br>NREC complexity fact     |

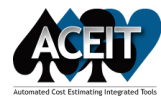

REPORTS

#### ACE 7.5

ACE 8.0

## Reports

#### Accessed from the Results ribbon

| File                                                                                                    | d Narr                                                                                                    | Home View Construct<br>Home View Construct<br>Ative Inflation RISK DE<br>Statistics * Resu<br>Repo                                                                                                    | tion Fund<br>Edit R<br>Impor<br>Clts + Expor<br>ts                             | ttions R<br>Reports<br>t Report Tem<br>t Report Tem                                                                                                    | esults<br>plate<br>plate                                                                                                    | ACE 7.5                                                                                                    | 5 - [07 - Det<br>Support<br>View<br>Results Cl<br>Viev                                                                                             | view                                                                                                    |
|----------------------------------------------------------------------------------------------------|----------------------------------------------------------------------------------------------------|----------------------------------------------------------------------------------------------------|--------------------------------------------------------------------------------|----------------------------------------------------------------------------------------------------|----------------------------------------------------------------------------------------------------|----------------------------------------------------------------------------------------------------|----------------------------------------------------------------------------------------------------|----------------------------------------------------------------------------------------------------|
| Edit<br>Contemporation Contemporation Contemporatio Contemporation Contemporation Contemporation C | repc                                                                                                    | e View Construction Function                                                                                                    | CC Estimate.aces - B'<br>Results                                               | t<br>Y Phased Costs (al                                                                                                    | I rows) (F                                                                                                    | Y2016 SK, Time F<br>Automatically C                                                                                                    | Phased, Case<br>alculate                                                                                                    | □ ×<br>ø                                                                                                    |
| Phased                                                                                                    | Narrative                                                                                                    | Inflation RISK DEC<br>Statistics - Results<br>Reports<br>file ba<br>ILCCology (BY20165K) 07 - Detailed                                                                                                    | LCC Point Estimate                                                             | ites View View<br>Results Cha                                                                                                    | ew<br>rts                                                                                                    | Export Report                                                                                                    | 15                                                                                                    | • ×                                                                                                    |
|                                                                                                    |                                                                                                    |                                                                                                    |                                                                                |                                                                                                    |                                                                                                    |                                                                                                    |                                                                                                    |                                                                                                    |
|                                                                                                    | Row                                                                                                    | Cost Element                                                                                                    | Approp                                                                         | Total                                                                                                    |                                                                                                    | FY 2011                                                                                                    | FY 2012                                                                                                    | FY 2013                                                                                                    |
| 76                                                                                                    | Row 63                                                                                                    | Cost Element *Estimate                                                                                                    | Approp                                                                         | Total                                                                                                    | 202.552                                                                                                    | FY 2011                                                                                                    | FY 2012                                                                                                    | FY 2013                                                                                                    |
| 76<br>77<br>78                                                                                                    | Row<br>63<br>64                                                                                                    | Cost Element "Estimate Total RDT&F                                                                                                    | Арргор                                                                         | Total<br>\$ 907,<br>\$ 63                                                                                                    | 392.552                                                                                                    | FY 2011<br>\$ 8,969.952<br>\$ 8,969.952                                                                                                    | FY 2012<br>\$ 8,378.717<br>\$ 8 378 717                                                                                                    | FY 2013                                                                                                    |
| 76<br>77<br>78<br>79                                                                                                    | Row<br>63<br>64<br>65<br>66                                                                                                    | Cost Element "Estimate Total RDT&E Concept Refinement                                                                                                    | Approp                                                                         | Total<br>\$ 907,<br>\$ 63<br>\$ 5                                                                                                    | 392.552<br>301.330<br>Phased Repo                                                                                                    | FY 2011<br>\$ 8,969.952<br>\$ 8 969 952<br>rt Options                                                                                                    | FY 2012<br>\$ 8,378.717<br>\$ 8,378.717                                                                                                    | FY 2013                                                                                                    |
| 76<br>77<br>78<br>79<br>80                                                                                                    | Row<br>63<br>64<br>65<br>66<br>67                                                                                                    | Cost Element "Estimate Total RDT&E Concept Refinement Contractor A                                                                                                    | Approp                                                                         | Total<br>\$ 907<br>\$ 63<br>\$                                                                                                    | 392.552<br>301 330<br>Phased Repo                                                                                                    | FY 2011<br>\$ 8,969.952<br>\$ 8 969.952<br>it Options<br>Header   Footer   Pag                                                                                                    | FY 2012<br>\$ 8,378.717<br>\$ 8.378.717<br>10 Layout Format Ro                                                                                     | FY 2013<br>\$ 14,362.5<br>\$ 14 362.5<br>*** Filter Columns R                                                                                                    |
| 76<br>77<br>78<br>79<br>80<br>81                                                                                                    | Row<br>63<br>64<br>65<br>66<br>67<br>68                                                                                                    | Cost Element "Estimate Total RDT&E Concept Refinement Contractor A Contractor B                                                                                                    | Approp<br>RDTEF<br>RDTEA                                                       | Total<br>\$ 907<br>\$ 63<br>\$                                                                                                    | 392.552<br>301.330<br>Phased Repo<br>Description<br>Include F                                                                                          | FY 2011<br>\$ 8,969.952<br>\$ 8 969.952<br>rt Options<br>Header   Footer   Pag<br>Rows                                                                                                    | FY 2012<br>\$ 8,378.717<br>\$ 8 378.717<br>e Layout Format Ro                                                                                      | FY 2013                                                                                                    |
| 76<br>77<br>78<br>79<br>80<br>81<br>82                                                                                                    | Row<br>63<br>64<br>65<br>66<br>67<br>68<br>69                                                                                                    | Cost Element "Estimate Total RDT&E Concept Refinement Contractor A Contractor B Technology Development                                                                                                    | Approp<br>RDTEF<br>RDTEA                                                       | Total<br>\$ 907<br>\$ 63<br>\$<br>\$<br>\$<br>\$                                                                                                    | 392.552<br>301.330<br>Phased Repo<br>Description                                                                                                    | FY 2011<br>\$ 8,969.952<br>\$ 8 969.952<br>rt Options<br>Header   Footer   Pag<br>Rows                                                                                                    | FY 2012<br>\$ 8,378.717<br>\$ 8 378.717<br>e Layout Format Ro                                                                                      | FY 2013                                                                                                    |
| 76<br>77<br>78<br>79<br>80<br>81<br>82<br>83                                                                                                    | Row<br>63<br>64<br>65<br>66<br>67<br>68<br>69<br>70                                                                                                    | Cost Element  *Estimate Total  RDTSE Concept Refinement Contractor A Contractor A Technology Development Contractor A                                                                                                    | Approp<br>RDTEF<br>RDTEA<br>RDTEF                                              | Total<br>\$ 907<br>\$ 63<br>\$<br>\$<br>\$<br>\$<br>\$<br>\$<br>\$<br>\$                                                                                                    | 392.552<br>301 330<br>Phased Repo<br>Description<br>Include F<br>Al<br>S                                                                               | FY 2011<br>\$ 8,969.952<br>\$ 8 969.952<br>\$ 2000<br>Ft Options<br>Header Footer Pag<br>Rows<br>I<br>slected Row Range                                                                                                    | FY 2012<br>\$ 8,378.717<br>\$ 8 378.717<br>te Layout Format Ro                                                                                     | FY 2013                                                                                                    |
| 76<br>77<br>78<br>79<br>80<br>81<br>82<br>83<br>83<br>84                                                                                                    | Row<br>63<br>64<br>65<br>66<br>67<br>68<br>69<br>70<br>71                                                                                                    | Cost Element "Estimate Total RDT8E Concept Refinement Contractor A Contractor B Technology Development Contractor A Contractor A Contractor A                                                                                                    | Approp<br>RDTEF<br>RDTEA<br>RDTEF<br>RDTEF<br>RDTEA                            | Total<br>\$ 907,<br>\$ 63<br>\$<br>\$<br>\$<br>\$<br>\$<br>\$<br>\$<br>\$<br>\$<br>\$<br>\$<br>\$<br>\$<br>\$<br>\$<br>\$<br>\$<br>\$<br>\$                                                                                                    | 392.552<br>301 330<br>Phased Repo<br>Description<br>Include F<br>Al<br>Si<br>Si<br>R                                                                   | FY 2011<br>\$ 8,969.952<br>\$ 8,969.952<br>\$ 9,975<br>\$ 9,975<br>\$ 9, | FY 2012<br>\$ 8,378.717<br>\$ 8 378 717<br>e Layout Format Ro                                                                                      | FY 2013<br>\$ 14,362.5<br>\$ 14,362.5<br>\$ 14,362.5<br>\$ 14,362.5<br>\$ 14,362.5                                                                                                    |
| 76<br>77<br>78<br>79<br>80<br>81<br>82<br>83<br>83<br>84<br>85                                                                                                    | Row<br>63<br>64<br>65<br>66<br>67<br>68<br>69<br>70<br>71<br>71<br>72                                                                                                    | Cost Element  *Estimate Total  RDT&E Concept Refinement Contractor A Contractor B Technology Development Contractor A Contractor B System Development and Demonstration                                                                                                    | Approp<br>RDTEF<br>RDTEA<br>RDTEF<br>RDTEA                                     | Total<br>\$ 907<br>\$ 63<br>\$<br>\$<br>\$<br>\$<br>\$<br>\$<br>\$<br>\$<br>\$<br>\$<br>\$<br>\$<br>\$<br>\$<br>\$<br>\$<br>\$<br>\$<br>\$                                                                                                    | 392.552<br>30.1 330<br>Phased Repo<br>Include F<br>Al<br>Si<br>R<br>R<br>F                                                                             | FY 2011 \$ 8,969.952 \$ 8,969.952 \$ 8,969.95                                                                                                    | FY 2012<br>\$ 8,376.717<br>\$ 8 378.717<br>e Layout Format Ro                                                                                      | FY 2013<br>\$ 14,362.5<br>\$ 14,362.5<br>\$ 14,362.5<br>************************************                                                                                                    |
| 76<br>77<br>78<br>79<br>80<br>81<br>82<br>83<br>84<br>85<br>85<br>86                                                                                                    | Row<br>63<br>64<br>65<br>66<br>67<br>68<br>69<br>70<br>71<br>72<br>73                                                                                                    | Cost Element "Estimate Total RDT&E Concept Refinement Contractor A Contractor A Contractor A Contractor A Contractor A Contractor A Contractor A System Development and Demonstration Development Engineering                                                                                                    | Approp<br>RDTEF<br>RDTEA<br>RDTEF<br>RDTEA                                     | Total<br>\$907<br>\$83<br>\$<br>\$<br>\$<br>\$<br>\$<br>\$<br>\$<br>\$<br>\$<br>\$<br>\$<br>\$<br>\$                                                                                                    | 392.552<br>301 330<br>Phased Repo<br>Include F<br>All<br>Si<br>R<br>F                                                                                  | FY 2011<br>\$ 8,969.952<br>¢ 8 960.952<br>¢ 8 960.952<br>¢ 9 960.952<br>¢ 9 960.9                                                                                                    | FY 2012<br>\$ 8,378.717<br>\$ 8 378.717<br>e Layout Format Ro                                                                                      | FY 2013<br>\$ 14,362.5<br>\$ 14,362.5\$ \$ 14,362.5\$ \$ 14,362.5                                                                                                    |
| 76<br>77<br>78<br>79<br>80<br>81<br>82<br>83<br>84<br>85<br>86<br>85<br>86<br>87                                                                                                    | Row<br>63<br>64<br>65<br>66<br>67<br>68<br>69<br>70<br>71<br>72<br>73<br>74<br>                                                                                                    | Cost Element *Estimate Total RDT&E Concept Refinement Contractor A Contractor B Technology Development Contractor A Contractor A Contractor B System Development and Demonstration Development Engineering Air Vehicle                                                                                                | Approp<br>RDTEF<br>RDTEA<br>RDTEF<br>RDTEA                                     | Total<br>\$ 907<br>\$ 63<br>\$<br>\$<br>\$<br>\$<br>\$<br>\$<br>\$<br>\$<br>\$<br>\$<br>\$<br>\$<br>\$<br>\$<br>\$<br>\$<br>\$<br>\$<br>\$                                                                                                    | 392.552<br>301 330<br>Phased Repo<br>Include F<br>All<br>St<br>R<br>R<br>F                                                                             | FY 2011  \$8,969,952 \$ A GG GS 2  C A GG GS 2  C Options Header Footer Pag Rows Header Footer Pag Rows Header Footer Pag Foot To the test of the test of the test of the test of the test of the test of the test of the test of the test of the test of the test of the test of the test of the test of the test of the test of test of test of test o                                                                                                    | FY 2012<br>\$8,378,717<br>\$8 378 717<br>e Layout Formal Ro<br>Last 338                                                                            | FY 2013<br>\$ 14,362.5<br>\$ 14,362.5\$ 14,362.5\$ 14,362.5\$ 14,362.5\$ 14,36 |
| 76<br>77<br>78<br>79<br>80<br>81<br>82<br>83<br>84<br>85<br>86<br>85<br>86<br>87<br>88                                                                                                    | Row<br>63<br>64<br>65<br>66<br>67<br>68<br>69<br>70<br>71<br>72<br>73<br>74<br>75<br>52                                                                                                    | Cost Element "Estimate Total RDT&E Concept Refinement Contractor A Contractor A Contractor A Contractor A Contractor A Contractor A Contractor A Contractor B System Development and Demonstration Development Engineering Air Vehicle Basic Structure                                                                | Approp<br>RDTEF<br>RDTEA<br>RDTEF<br>RDTEA<br>RDTEF<br>RDTEA                   | Total<br>\$ 907<br>\$ 63<br>\$<br>\$<br>\$<br>\$<br>\$<br>\$<br>\$<br>\$<br>\$<br>\$<br>\$<br>\$<br>\$                                                                                                    | 392.552<br>301 330<br>Description<br>Include F<br>Al<br>S R<br>R<br>C I<br>I                                                                           | FY 2011<br>\$ 8,969.952<br>\$ 8,969.952<br>\$ 9,969.952<br>\$ 8,969.952<br>\$ 9,952<br>\$ 9,952<br>\$ 9  | FY 2012<br>\$8,378.717<br>\$ 8 378.717<br>te Layout Format Rom<br>Last 338                                                                         | FY 2013<br>\$ 14,362.5<br>\$ 14,362.5<br>\$ 14,362.5<br>\$ 14,362.5                                                                                                    |
| 76<br>77<br>78<br>79<br>80<br>81<br>82<br>83<br>84<br>85<br>86<br>85<br>86<br>87<br>88<br>89<br>99                                                                                                    | Row         63         64         65         66         67         68         69         70         71         72         73         74         75         76         77         77         77         77         77         76         76         77         77         77         77         77         77         76         77         77         77         77         77         77         76         77         77         77         77         77         77         77         77         77         77         77         77         77         77         77         77         77         77         77         77         77         77         77         77         77         77         77         77         77         77         77         77         77         77         77         77         77         77         77         77         77         77         77         77         77         77         77         77         77         77         77         77         77         77         77         77         77         77         77         77         77         77         77         77         77         77 | Cost Element "Estimate Total RDT&E Concept Refinement Contractor A Contractor A Contractor B Technology Development Contractor B System Development and Demonstration Development Engineering Air Vehicle Basic Structure Navigation/Guidance                                                                         | Approp<br>RDTEF<br>RDTEA<br>RDTEF<br>RDTEA<br>RDTEF<br>RDTEF<br>RDTEF          | Total<br>\$907<br>\$63<br>\$<br>\$<br>\$<br>\$<br>\$<br>\$<br>\$<br>\$<br>\$<br>\$<br>\$<br>\$<br>\$<br>\$<br>\$<br>\$<br>\$<br>\$                                                                                                    | 392.552<br>301 330<br>Phased Repo<br>Description<br>Include F<br>Al<br>S S<br>R<br>R<br>C F                                                            | FY 2011           \$ 8,969,952         \$ 8 060 052           \$ 8 060 052         rt Options           Header         Footer         Pag<br>tows           I         selected Row Range<br>ox         I           Row Numbers         First         1         ©           First         1         ©         Sections           I         Image: Image Row Range<br>ox         Image Row Range         Image Row Range           First         1         Image Row Range         Image Row Range         Image Row Range           Image Row Range         Image Row Range                                                                                                    | FY 2012<br>\$ 8,378.717<br>\$ 8 378.717<br>te Layout Format Rov<br>Last 338<br>***********************************                                 | FY 2013                                                                                                    |
| 76<br>77<br>78<br>79<br>80<br>81<br>82<br>83<br>84<br>85<br>86<br>85<br>86<br>87<br>88<br>89<br>90                                                                                                    | Row         63         64         65         66         67         68         69         70         71         72         73         74         75         76         77         77         72         72         72         74         75         76         77         72         72         72         74         72         72         72         74         72         72         74         75         76         77         77         72         72         74         72         72         74         72         72         74         72         74         75         76         77         77         72         74         72         72         74         72         74         74         75         76         77         77         72         74         72         72         74         74         75         76         77         72         74         74         75         76         77         76         77         76         77         72         74         75         76         76         77         76         76         77         76         76         77         76         76         76         76         77 | Cost Element  *Estimate Total  RDT&E Concept Refinement Contractor A Contractor A Contractor A Contractor A Contractor A Contractor A Contractor A Contractor B System Development and Demonstration Development Engineering Ar Vehicle Basic Structure Navigation/Guidance Propulsion Over a Overlan                 | Approp<br>RDTEF<br>RDTEA<br>RDTEF<br>RDTEA<br>RDTEF<br>RDTEF<br>RDTEF<br>RDTEF | Total<br>\$ 907<br>\$ 63<br>\$<br>\$<br>\$<br>\$<br>\$<br>\$<br>\$<br>\$<br>\$<br>\$<br>\$<br>\$<br>\$<br>\$<br>\$<br>\$<br>\$<br>\$<br>\$                                                                                                    | 392.552<br>301 330<br>Phased Report<br>Include F<br>All<br>Si<br>R<br>C<br>F                                                                           | FY 2011           \$ 6,969.952           \$ 8, 069.952           \$ 8, 069.052           \$ 8, 060.052           Itelested           Header           Finit           Pint           Construct           Genome           Finit           Construct           Sections           Finit           Construct           Sections           Finit           Construct           Sections           Finit           Construct           Sections           Finit           Construct           Sections           Finit           Sections           Sections           Sections           Sections           Sections           Sections           Sections           Sections                                                                                                    | FY 2012 \$ 8,378.717 \$ 8 378.717 e Layout Format Ro                                                                                               | FY 2013                                                                                                    |
| 76<br>77<br>78<br>79<br>80<br>81<br>82<br>83<br>84<br>85<br>86<br>87<br>88<br>87<br>88<br>89<br>90<br>90<br>91                                                                                                    | Row           63           64           65           66           67           68           69           70           71           72           73           74           75           76           77           78           70                                                                                                    | Cost Element  *Estimate Total  RDTSE Concept Refinement Contractor A Contractor A Contractor B Technology Development Contractor A Contractor A Contractor B System Development and Demonstration Development Engineering Air Vehicle Basic Structure Navigation/Guidance Propulsion Ground Station Development       | Approp<br>RDTEF<br>RDTEA<br>RDTEF<br>RDTEA<br>RDTEF<br>RDTEF<br>RDTEF<br>RDTEF | Total<br>\$ 907<br>\$ 63<br>\$ 5<br>\$ 5<br>\$ 5<br>\$ 5<br>\$ 2<br>\$ 5<br>\$ 2<br>\$ 5<br>\$ 2<br>\$ 5<br>\$ 2<br>\$ 5<br>\$ 2<br>\$ 5<br>\$ 2<br>\$ 5<br>\$ 2<br>\$ 5<br>\$ 5<br>\$ 2<br>\$ 5<br>\$ 5<br>\$ | 392.552<br>301 330<br>Phased Report<br>Include F<br>Al<br>St<br>R<br>R<br>S<br>S<br>S<br>S<br>S<br>S<br>S<br>S<br>S<br>S<br>S<br>S<br>S<br>S<br>S<br>S | FY 2011  S 8,969.952 S 8,969.952 S 8,969.952 S 8,969.952 S 8,969.952 S 8,969.952 S 8,969.952 S 9 S 9 S 9 S 9 S 9 S 9 S 9 S 9 S 9 S 9                                                                                                    | FY 2012  \$ 8,378,717  \$ 8 378,717  \$ 8 378,717  \$ 8 378,717  \$ 8 378,717  \$ 9 378,717  \$ 9 378,000  Last 330  Last 330  Unmary Section      | FY 2013<br>\$ 14,362.5<br>\$ 14,362.5\$ \$ 14,362.5\$ \$ 14,362.5\$ \$ 1                                                                                                    |
| 76<br>77<br>78<br>80<br>81<br>82<br>83<br>84<br>85<br>86<br>87<br>88<br>86<br>87<br>88<br>89<br>90<br>91<br>92                                                                                                    | Row           63           64           65           66           67           68           69           70           71           72           73           74           75           76           77           78           79                                                                                                    | Cost Element  *Estimate Total  RDT&E Concept Refinement Contractor A Contractor A Contractor B Technology Development Contractor A Contractor A Contractor B System Development and Demonstration Development Engineering Air Vehicle Basic Structure Navigation/Guidance Propulsion Ground Station Procure OTS Parts | Approp<br>RDTEF<br>RDTEA<br>RDTEF<br>RDTEA<br>RDTEF<br>RDTEF<br>RDTEF<br>RDTEF | Total<br>\$ 907<br>\$ 63<br>\$ 5<br>\$ 5 \$ 5<br>\$ 5<br>\$ 5 \$ 5 \$ 5 \$ 5   | 392.552<br>301.330<br>Phased Repo<br>Description<br>Include F<br>A<br>Second F<br>Special F                                                            | FY 2011  S 8,969.952 S 8,969.952 S 8,969.952 S 8,969.952 S 8,969.952 S 9,952 S 9,95 S 9,95 S 9,95 S 9,95 S 9,95 S 9,95 S 9,95 S 9,95 S 9,95 S 9,95 S 9,95 S 9,95 S 9,95 S 9,95 S 9,95 S 9,95 S 9,95 S 9,95 S 9,9 S 9,9 S 9,9 S                                                                                                    | FY 2012<br>\$8,378.717<br>\$8.378.717<br>\$8.378.717<br>te Layout Format Rov<br>Last 338<br>Last 338<br>Socion<br>tion<br>Summary Section<br>WBS/C | FY 2013<br>\$ 14,362.5<br>\$ 14,362.5<br>\$ 14,562.5<br>\$ 14,562.5<br>\$ 14,562.                                                                                                    |

## Reports

#### Accessed from the Reports ribbon

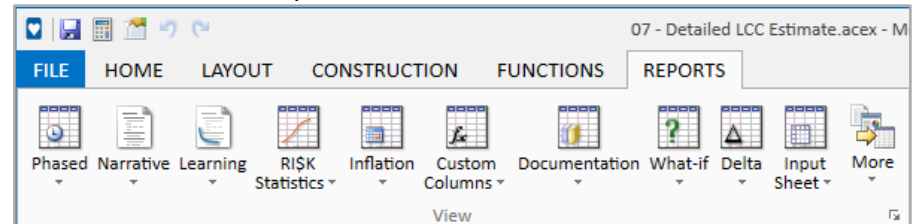

#### Easily update and refresh with integrated report settings

|       |                                                                                                    | 07 - Detailed LCC Estin                          | nate.acex - BY Phased Co | sts (all rows) - Po | int Estimate |               |             |   | -                                      |     | ×   |
|-------|----------------------------------------------------------------------------------------------------|--------------------------------------------------|--------------------------|---------------------|--------------|---------------|-------------|---|----------------------------------------|-----|-----|
| File  | REPORT                                                                                                    |                                                  |                          |                     |              |               |             |   |                                        |     | ۰ 🔞 |
| Upda  | Area * V<br>Settings<br>Data Print Breaks Gridli<br>Area * V<br>V<br>Print Breaks Gridli<br>V<br>V<br>V<br>Print Breaks Gridli | nes Headings<br>View View<br>Print Print<br>up 5 |                          |                     |              |               |             |   |                                        |     |     |
|       | WBS/CES Description                                                                                                    | Approp                                           | Total                    | FY 2014             | FY 2015      | FY 2016       |             | 4 | Report Settings                        |     | ×   |
| 62    | *Estimate                                                                                                    |                                                  |                          |                     |              |               |             |   | Report Settings                        |     |     |
| 63    | Total                                                                                                    |                                                  | \$ 904,414.292           | \$ 1,874.381        | \$ 3,244.026 | \$ 18,515.644 | \$З         |   | Report Name:                           |     |     |
| 64    | RDT&E                                                                                                    |                                                  | \$ 62,907.648            | \$ 1,874.381        | \$ 3,244.026 | \$ 18,515.644 | \$2         |   | BY Phared Results                      | -   | _   |
| 65    | Concept Refinement                                                                                                    |                                                  | \$ 1,058.427             | \$ 1,058.427        |              |               |             |   | BT Phased Results                      |     |     |
| 66    | Contractor A                                                                                                    | RDTEF                                            | \$ 532.172               | \$ 532.172          |              |               |             |   | Report Title:                          |     |     |
| 67    | Contractor B                                                                                                    | RDTEA                                            | \$ 526.255               | \$ 526.255          |              |               |             |   | BY Phased Costs (all rows)             |     | A/  |
| 68    | Technology Development                                                                                                    |                                                  | \$ 4,637.328             | \$ 441.164          | \$ 2,342.260 | \$ 1,853.905  |             |   |                                        |     |     |
| 69    | Contractor A                                                                                                    | RDTEF                                            | \$ 2,318.664             | \$ 179.127          | \$ 1,171.080 | \$ 968.458    |             |   | Cost Type                              |     | Ĥ   |
| 70    | Contractor B                                                                                                    | RDTEA                                            | \$ 2,318.664             | \$ 262.037          | \$ 1,171.180 | \$ 885.447    |             |   | Cost type                              |     |     |
| 71    | System Development and Der                                                                                                    | nonstration                                      | \$ 57,211.893            | \$ 374.790          | \$ 901.766   | \$ 16,661.739 | \$2         |   | Obligation                             | *   |     |
| 72    | Development Engineering                                                                                                    |                                                  | \$ 19,508.162            |                     | \$ 280.496   | \$ 6,161.978  | \$8         |   |                                        |     |     |
| 73    | Air Vehicle                                                                                                    |                                                  | \$ 6,696.175             |                     | \$ 280.415   | \$ 3,454.628  | \$2         |   | Base Year                              |     |     |
| 74    | Basic Structure                                                                                                    | RDTEF                                            | \$ 4,466.480             |                     | \$ 187.042   | \$ 2,304.305  | \$1         |   | O Then Year                            |     |     |
| 75    | Navigation/Guidance                                                                                                    | RDTEF                                            | \$ 1,519.046             |                     | \$ 63.613    | \$ 783.692    | \$5         |   | Same Year                              |     |     |
| 76    | Propulsion                                                                                                    | RDTEF                                            | \$ 710.649               |                     | \$ 29.760    | \$ 366.631    | \$2         |   |                                        |     |     |
| 77    | Ground Station                                                                                                    |                                                  | \$ 7,437.118             |                     |              | \$ 1,260.078  | \$ 4        |   |                                        |     |     |
| 78    | Procure OTS Parts                                                                                                    | RDTEF                                            | \$ 967.631               |                     |              | \$ 530.178    | \$4         |   | RIŞK                                   |     |     |
| 79    | Design New Parts                                                                                                    | RDTEF                                            | \$ 6,469.487             |                     |              | \$ 729.900    | \$ 3        |   | Case                                   |     |     |
| 80    | Software                                                                                                    | RDTEF                                            | \$ 3,254.875             |                     | \$ 0.082     | \$ 1,447.272  | \$ <b>1</b> |   | 0                                      |     |     |
| 81    | Int & Assy                                                                                                    | RDTEF                                            | \$ 2,119.994             |                     |              |               |             |   | <ul> <li>Configuration Info</li> </ul> |     |     |
| 82    | Prototype Manufacturing                                                                                                    |                                                  | \$ 3,305.561             |                     |              |               | \$ 5        | - |                                        |     |     |
| 1     |                                                                                                    |                                                  |                          |                     |              |               |             |   | (~) Rows                               |     | Ŧ   |
| Ready | 1                                                                                                    |                                                  |                          |                     |              |               |             |   | - + +                                  | - 1 | 00% |

OK Cancel Help

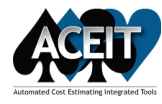

**CHARTS** 

#### ACE 7.5

#### ACE 8.0

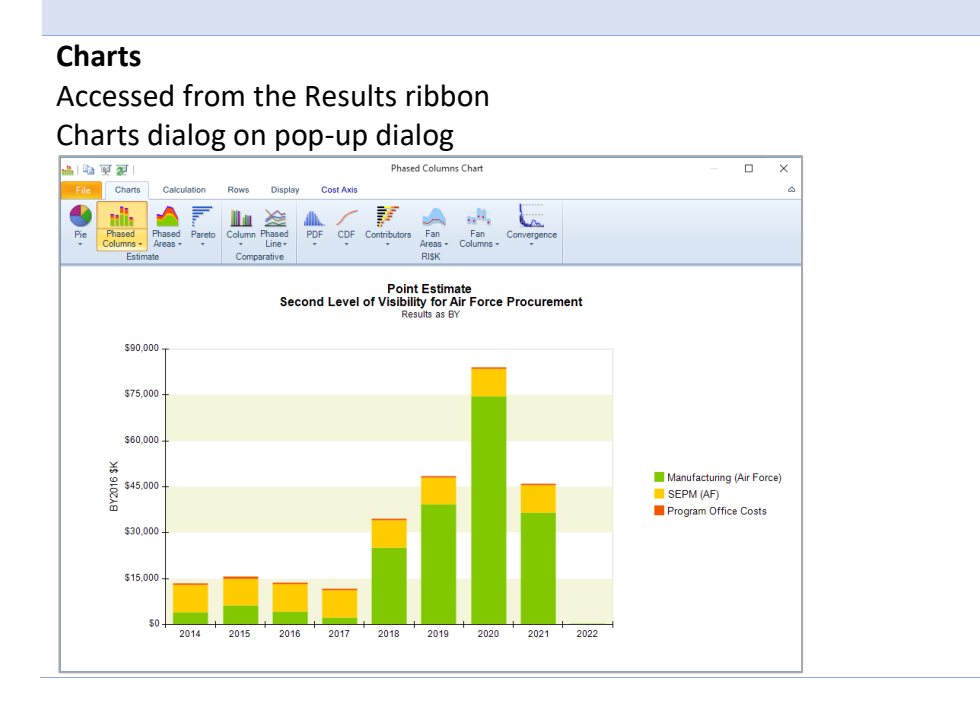

## Charts (Main Pane tab)

\$ 0.000

2017

2018

2019

2020

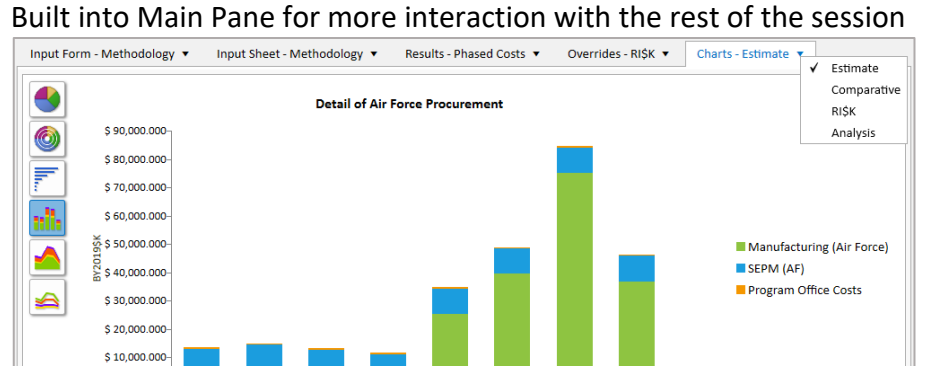

2021 2022 2023 2024

2025

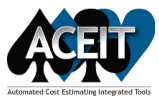

#### ACE 7.5

ACE 8.0

#### One Instance of ACE Tabs to change to a different session 👿 🔚 🕫 🔍 🗑 🖉 📼 ACE 7.5 - [07 - Detailed LCC Estimate.aces (Read-Only) - Methodology (BY2016\$K)] Home Microsoft Sans Senf • 10 B Z U Sol ② • ▲ - Font Calculate Solystax Check Previous B C Delete Rows ③ File Attachment File Attachment F 🛛 🐰 Cut Copy 🔹 Paste Format Painter \* 500 🖓 - A - Font Bookmark 🖻 Format Calculate Constru Clipboard View \*Summary : • 回回 • 后 通验 Total • 07 - Detaile...y (BY2016\$K) • Army Missile.... 1 (BY2014\$M) Comments (\*) Example File Phasing Method §123456 🕳 WBS/CES Description Approp Unique ID Point Estimate Comments 63\*Estimate64Total65RDT&E \*Estimate • \$ 907 466 992 ' TotalS \$ 63 375 769 \* Concept Refinement ŢĢ 66 \$ 1.058.240 \* 67 TY Contractor A Data is entered on Yearly Phasing RDTEF \$ 531.150 \* RDTEA \$ 527.090 \* TY 68 Contractor B Ę \$ 4,710.518 \* 69 Technology Developme TC Contractor A Spread cost across start and finish date. Assume ramp up for 25% of the cost, then RDTEF \$ 2,355.259 \* 70 TS Contractor B Spread cost across start and finish date. Assume ramp up for 25% of the duration RDTEA \$ 2,355.259 \* 71 WBS/CES Methodology (Yearly Phasing /

#### File > User Options

| User Options                                      | ×                                                 |
|---------------------------------------------------|---------------------------------------------------|
| General                                           | Documentation                                     |
| Use selected case column as default case          | Text Editor: Built-In ACE Editor 🗸                |
| Position total of phased report after yearly data | Default font for new definitions and reports:     |
| Automatically make rows visible in POST           | Font Times New Roman, 10 pt.                      |
| ✓ Recently used file list: 9                      |                                                   |
| Save recovery file every 10 iminutes              | AutoComplete                                      |
|                                                   | Find functions and IDs using an interactive list: |
| Suppress syntax check completion dialog           | Automatically display AutoComplete 🗸 🗸            |
| Number of threads used in RI\$K calculation: 2    | Paste parameters to functions and UDFs            |
| Color                                             |                                                   |
| Locked cells and case colums:                     | Workscreen Behavior                               |
| Baseline case title: Text Color 💌                 | Move direction on Enter: Right 🗸 🗸                |
|                                                   | Sort bookmarks alphabetically                     |
| Uut of Date Result Text                           | Show cell choice list                             |
| Italic Bold Color: Text Color                     | Disable workscreen tree                           |
| Input All Dialog                                  | Send To                                           |
| Show advanced row settings in dialog              | Email Client: Default Email Client 🗸              |
| Open to last tab displayed in dialog (advanced)   | Custom: Edit                                      |
|                                                   | OK Cancel Help                                    |

#### **MORE IN-DEPTH FEATURES**

## Multiple Instances and Multiple Monitors

Content Panes can be unpinned and moved to a second monitor

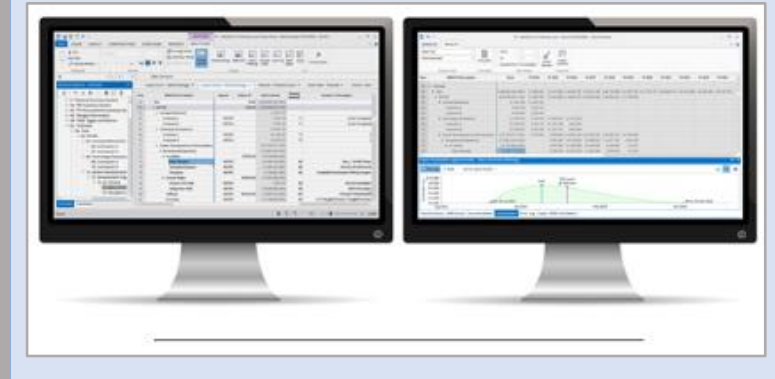

#### File > Options > User Settings

| )        | 07 - Detailed LCC Estima | ate.acex - All Columns (BY2019\$K) - ACE 8.0              |
|----------|--------------------------|-----------------------------------------------------------|
|          |                          |                                                           |
| Info     | Ontions                  | User Settings                                             |
| New      | options                  |                                                           |
| Open     | General                  | Session Explorer                                          |
| Save     | Inflation                | Numbering in WBS tree: r                                  |
| Save As  | Format                   | Maximum number of items in recent list: 20                |
| Close    | Variable Types           |                                                           |
|          | Advanced                 | Autocomplete                                              |
| Print    | User Settings            | When to display: Automatically when typing *              |
| e & Send |                          | Paste parameters to functions and UDFs:                   |
| Options  |                          | Display                                                   |
|          |                          | Themes: Light Gray+ (Office 2013 Light Gray) *            |
| Help     |                          | Chart palette: Metro *                                    |
| Exit     |                          | Show animations: 🗹                                        |
|          |                          | Hidden content panes: Show Floating *                     |
|          |                          | On main pane sheets: 🔽                                    |
|          |                          | In Session Explorer: 🗹                                    |
|          |                          | Sheet hierarchy indent:                                   |
|          |                          | Editing                                                   |
|          |                          | Move on Enter: Down *                                     |
|          |                          | Header drag behavior: Drag rows/columns to move or copy * |
|          |                          | Show choice list drop-down in Input Sheet cell:           |

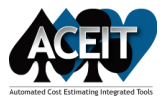

| ACE 7.5              |                  |                   |                 |              |                                                                                          | A                     | CE 8.0          |                  |                  |
|----------------------|------------------|-------------------|-----------------|--------------|------------------------------------------------------------------------------------------|-----------------------|-----------------|------------------|------------------|
|                      |                  |                   |                 | MORE IN-DEPT | H FEAT                                                                                   | URES                  |                 |                  |                  |
| Bookmarks            |                  |                   |                 |              | Favori                                                                                   | te Rows               |                 |                  |                  |
|                      |                  |                   |                 |              | Viewe                                                                                    | d in Row Navigato     | r and Favori    | te Rows Pane     |                  |
| 64                   | - 6 0 -          | ▶ <i>f</i> al≌ina | Total           |              | 75                                                                                       |                       | • ± < >         | 🔹 🗙 🗸 Navig      | ation/Guidance   |
| ** EXAMPLE FILE      | **               |                   |                 |              | *Gene                                                                                    | ral Summary Section   | ¢               | Input Form - M   | ethodology 💌     |
| * BY Summary Se      | ection(1)        |                   |                 |              | *Budge                                                                                   | et Information        |                 | inputronin in    | ctilouology -    |
| * BY Summary Se      | ection           | e. Castian        | CES Description |              | *RI\$K1                                                                                  | Toggle and Metrics    | ĻJ <sub>₹</sub> | Row              | WBS/CES De       |
| *Budget Informa      | it summa<br>tion | ry section        | '               |              | *Estim                                                                                   | ate                   | *               | 68 <b>4</b> Te   | chnology Develop |
| *Turn RI\$K On/O     | ff               |                   | Summary Section |              | *INPUT                                                                                   | T VARIABLES           |                 | 60               |                  |
| *Estimate            |                  |                   |                 |              | RDT&E                                                                                    |                       |                 | 70               | Contractor P     |
| *INPUT VARIABL       | ES               |                   |                 |              | Operat                                                                                   | ions & Sunnort        | efinemer        | 70               |                  |
| **Milestone Date     | s                |                   |                 |              | Brocur                                                                                   | ament                 | tor A           | 71 • Sy          | Stem Developmen  |
| **RD1&E Inputs       |                  |                   |                 |              | <loct d<="" td=""><td>lows</td><td>tor B</td><td>72</td><td>Development Engl</td></loct> | lows                  | tor B           | 72               | Development Engl |
| *Buy Quantities      | uts              |                   |                 |              |                                                                                          | οw>                   | ogy Develo      | 73               | Air venicle      |
| * Initial Spares Ca  | lculation        | s                 |                 |              |                                                                                          | -69: Cont             | ractor A        | 74               | Basic Structur   |
| *Procurement Co      | ost Metric       | s                 | vir Force)      |              |                                                                                          | -70: Cont             | ractor B        | 75               | Navigation/Gu    |
| <last row=""></last> |                  |                   | (rmy)           |              |                                                                                          | - 71. Curtom I        | Developme       | /0               | Propulsion       |
|                      | 38               | Operations & Supp | port            |              | Favorit                                                                                  | e Rows                |                 |                  |                  |
|                      | 39               | Air Force         |                 |              | <b>1</b>                                                                                 | 🔺 🗙 🖏                 |                 |                  |                  |
|                      | 40               | Army              |                 |              |                                                                                          | .00                   |                 |                  |                  |
|                      |                  |                   |                 |              | Row +                                                                                    | WBS/CES De            | scription       | Unique ID        | Point Estimate   |
|                      |                  |                   |                 |              | 2                                                                                        | *General Summary Se   | ection          | *Summary         |                  |
|                      |                  |                   |                 |              | 44                                                                                       | *Budget Information   |                 | *Budget          |                  |
|                      |                  |                   |                 |              | 49                                                                                       | *RI\$K Toggle and Met | rics            | balSwitches      |                  |
|                      |                  |                   |                 |              | 62                                                                                       | *Estimate             |                 | *Estimate        |                  |
|                      |                  |                   |                 |              | 64                                                                                       | RDT&E                 |                 | RDTE\$           | \$ 62,710.780    |
|                      |                  |                   |                 |              | 98                                                                                       | Procurement           |                 | Proc\$           | \$ 403,473.795   |
|                      |                  |                   |                 |              | 138                                                                                      | Operations & Support  |                 | OS\$             | \$ 149,239.881   |
|                      |                  |                   |                 |              | 169                                                                                      | *INPUT VARIABLES      |                 | *IN_VAR          |                  |
|                      |                  |                   |                 |              | Refere                                                                                   | nces Favorite Rows C  | ases Visualizat | ion Error Log Do | ocumentation     |
|                      |                  |                   |                 |              |                                                                                          |                       |                 | 0 -              |                  |
|                      |                  |                   |                 |              |                                                                                          |                       |                 |                  |                  |
|                      |                  |                   |                 |              |                                                                                          |                       |                 |                  |                  |
|                      |                  |                   |                 |              |                                                                                          |                       |                 |                  |                  |

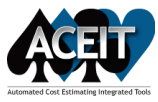

Catagory Columns

## TRANSITIONING FROM ACE 7.5 TO 8.0

#### ACE 7.5

ACE 8.0

#### MORE IN-DEPTH FEATURES

| category columns |                   |                                     |        |      |   |  |  |  |  |  |  |
|------------------|-------------------|-------------------------------------|--------|------|---|--|--|--|--|--|--|
| Service          | Funding<br>Source | Funding WBS Theater MDEP Expans     |        |      |   |  |  |  |  |  |  |
|                  | Edit Categ        | Edit Category Column X              |        |      |   |  |  |  |  |  |  |
|                  | Enter uniq        | Enter unique Category column title: |        |      |   |  |  |  |  |  |  |
| Joint            | Service           | Service                             |        |      |   |  |  |  |  |  |  |
| Joint            | Enter colu        | mn short title:                     |        |      |   |  |  |  |  |  |  |
|                  | Service           |                                     |        |      |   |  |  |  |  |  |  |
| Joint            |                   |                                     |        |      | _ |  |  |  |  |  |  |
| Joint            |                   | ОК                                  | Cancel | Help |   |  |  |  |  |  |  |
|                  |                   |                                     |        |      |   |  |  |  |  |  |  |

#### DECs

#### Create using Columns > Add DEC

| Add New DEC                                                                                  | ×                                                                                                    |
|----------------------------------------------------------------------------------------------|----------------------------------------------------------------------------------------------------|
| Column Title:                                                                                | TechWeight                                                                                                    |
| Column Description:                                                                          | ^                                                                                                    |
|                                                                                              |                                                                                                    |
| Column Identifier                                                                            | Y                                                                                                    |
| Unique ID: Wgt                                                                               | Search ID List                                                                                                    |
|                                                                                              | nange all instances of old ID to new ID?                                                                                                    |
| Cell Content<br>Normal - Colum<br>Cost - Column H<br>Comment - Colu<br>Date - Column I       | n holds non-cost data and/or equations<br>iolds cost data and/or equations<br>imn holds comments and text that is not evaluated<br>iolds dates of the form DDMMMYYYY          |
| Parent 'Roll-Up' Be<br>Sum up results<br>Do not sum up<br>Store the minim<br>Store the maxin | havior<br>of children into their parents<br>results of children (leave parents empty/zero)<br>um of all children into their parents<br>num of all children into their parents |
| Show in IRV "B                                                                               | Y DEC Results'' View                                                                                                    |

#### **Category Columns and DEC columns merged into Custom Columns** Custom Columns

| Input Form - Custom C | olumns 🔻 Inpu | t Sheet - Methodology 🔻 | Results - Phased Costs | ▼ Overrides - RI\$K ▼ |
|-----------------------|---------------|-------------------------|------------------------|-----------------------|
| Title: Contractor B   |               |                         |                        |                       |
| Unique ID:            | CES#:         | WBS#:                   | PE Value: \$           | 526.255               |
| Column Title 🔿        | Column ID     | Tag Type                | Value                  | Group by: None        |
| Approp Reportable BY  | AppnRBY       | Text                    |                        | *                     |
| Comments              | Comments      | Comment                 |                        |                       |
| Counter               | Count         | Non-cost                | 2                      | fx                    |
| Funding Source        | Funding       | Text                    |                        | -                     |
| Service               | Service       | Text                    | Joint                  | •                     |
| TechWeight            | Wgt           | Non-cost                | 2300                   | fx                    |
| WBS Summary           | WBS           | Text                    |                        | *                     |

#### **Custom Columns** – Non-cost, Cost, Text, Date, Comment types Create using Columns > Add Custom Column

| Add Custom Column     | () L, X                                           |
|-----------------------|---------------------------------------------------|
| Column Title:         | TechWeight                                        |
| Unique ID:            | Wgt                                               |
| Column Description:   |                                                   |
| Tag:                  |                                                   |
| Custom Column Typ     | e:                                                |
| Non-cost - Colu       | imn holds non-cost data and/or equations          |
| 🔿 Cost - Column       | holds cost data and/or equations                  |
| 🔿 Text - Column H     | holds text that can be used for filtering         |
| 🔿 Date - Column       | holds dates of the form DDMMMYYYY                 |
| O Comment - Col       | umn holds comments and text that is not evaluated |
| Calculation Behavior: | · · · · · · · · · · · · · · · · · · ·             |
| Sum up results of chi | ldren into their parents *                        |
| Show in custom co     | lumn results                                      |
|                       | OK Cancel                                         |
|                       |                                                   |

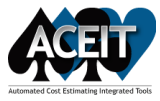

#### ACE 7.5

ACE 8.0

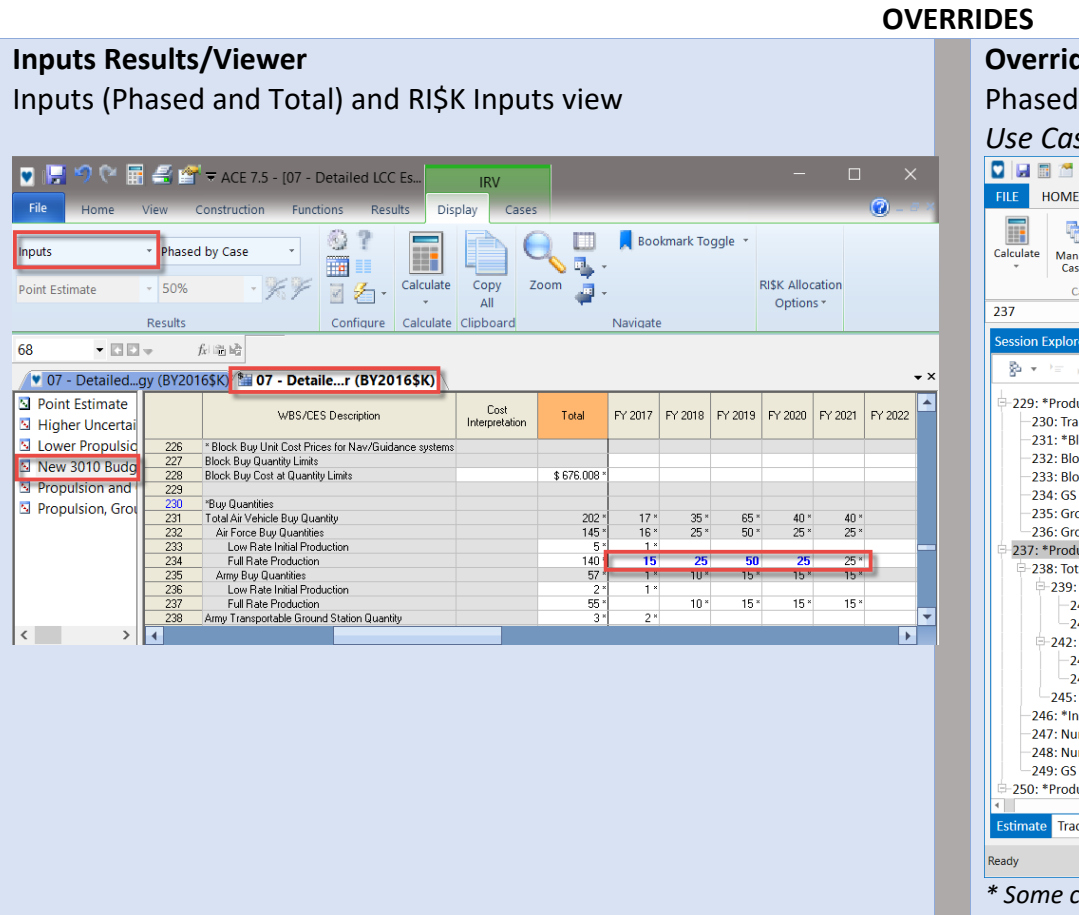

# Overrides (Main Pane tab) Phased, Total/Year, RI\$K Use Cases Pane to create/select case Image: Construction Functions Reports Overrides (Construction Functions Reports Overrides Construction Functions Reports Overrides Construction Functions Functions Function

| FILE HOME LAYOUT CONSTRU                                                                                                    | JCTION FUNCTIONS                                                                                                    | REPORTS OVER                                               | RIDES                  |                   |          |               |             | ~ 👩        |
|----------------------------------------------------------------------------------------------------|----------------------------------------------------------------------------------------------------|------------------------------------------------------------|------------------------|-------------------|----------|---------------|-------------|------------|
| Image     Image     Image | xt Value 🔍 Next Row<br>evious Value 💣 Previous F<br>Find Override                                                                                                    | Row From 201<br>To 203<br>Include Prior / To<br>Year Range | 4 ~<br>5 ~<br>Complete | Freeze<br>Column  |          |               |             |            |
| Session Explorer - Estimate 4                                                                                                    | Columns  Ing                                                                                                    | out Sheet - Methodolog                                     | ay ▼ Re                | sults - Phased C  | osts 🔻 📘 | Overrides - F | vhased 🔻    |            |
|                                                                                                    | Row WBS                                                                                                    | /CES Description                                           | FY 20                  | 20 FY 2021        | FY 2022  | FY 2023       | FY 2024     |            |
| -229: *Production Cost Inputs                                                                                                    | 237 4 *Production Quan                                                                                                    | tity Inputs                                                |                        |                   |          |               |             |            |
| -230: Transportation Unit Cost                                                                                                    | 238 A Total Air Vehicle                                                                                                    | e Buy Quantity                                             |                        |                   |          |               |             |            |
| -231: *Block Buy Unit Cost Pric                                                                                                    | 239 Air Force Bu                                                                                                    | v Quantities                                               |                        |                   |          |               |             |            |
| -232: Block Buy Quantity Limit                                                                                                    | 240 Low Rate                                                                                                    | Initial Production                                         |                        |                   |          |               |             |            |
| -233: Block Buy Cost at Quanti                                                                                                    | 241 Full Rate I                                                                                                    | Production                                                 |                        | 15 25             | 50       | 25            |             |            |
| -234: GS Support pay rate per                                                                                                    | 242 Army Buy Qu                                                                                                    | uantities                                                  |                        |                   |          |               |             |            |
| -235: Ground Station Hardwar                                                                                                    | 243 Low Rate                                                                                                    | Initial Production                                         |                        |                   |          |               |             | 741        |
| 236: Ground Station Transpor                                                                                                    | 244 Full Rate I                                                                                                    | Production                                                 |                        |                   |          |               |             |            |
| 237: *Production Quantity Inputs                                                                                                    | 245 Army Transp                                                                                                    | ortable Ground Station Quan                                | ity                    |                   |          |               |             | Ŧ          |
| 🖹 238: Total Air Vehicle Buy Qua                                                                                                    | 4                                                                                                    |                                                            |                        |                   |          |               |             | •          |
| -239: Air Force Buy Quantit                                                                                                    | Casaa                                                                                                    |                                                            |                        |                   |          |               |             | 2          |
| -240: Low Rate Initial Pr                                                                                                    | Cases                                                                                                    |                                                            |                        |                   |          |               |             | - <u> </u> |
| -241: Full Rate Production                                                                                                    | + 🗙 🗈 👒 🔍                                                                                                    | 5                                                          |                        |                   |          |               |             | 0          |
| 242: Army Buy Quantities<br>243: Low Rate Initial Pr                                                                                                    | Ca                                                                                                    | se Name                                                    | Compare                | Time Last Calcula | ted      |               | Description |            |
| -244: Full Rate Production                                                                                                    | Point Estimate                                                                                                    |                                                            |                        |                   |          |               |             |            |
| 245: Army Transportable C                                                                                                    | S Lower Cost Propuls                                                                                                    | sion                                                       |                        |                   | Lower    | Propulsion    | T1 Cost     |            |
| -246: *Initial Spares Calculatio                                                                                                    | New APF Budget and APF Budget and APF Budget APF Budget and APF Budget and APF Budget and APF Budget and APF | nd AF Buy Quantities                                       |                        |                   | Overri   | ide APF Budg  | get row to  | slip m     |
| -247: Number of Initial Spares                                                                                                    | Propulsion and O&                                                                                                    | S Mods                                                     |                        |                   | Overri   | ides to NREC  | complexit   | ty fact    |
| -248: Number of Initial Spares                                                                                                    |                                                                                                    |                                                            |                        |                   | Overri   | ides to NREC  | complexit   | ty fact    |
| -249: GS Support people per y                                                                                                    | Higher Uncertainty                                                                                                    |                                                            |                        |                   | Increa   | sed uncerta   | inty on Pro | ducti      |
| = 250: *Production Factor Inputs 🔍                                                                                                    |                                                                                                    |                                                            |                        |                   | _        |               |             |            |
|                                                                                                    | 1                                                                                                    |                                                            |                        |                   |          |               |             | Þ          |
| Estimate Traceback                                                                                                    | Error Log Cases Visu                                                                                                    | alization References                                       |                        |                   |          |               |             |            |
| eady                                                                                                    |                                                                                                    |                                                            |                        |                   | 3        |               | +           | 100%       |

\* Some case names revised in the ACE 8.0 example files

- E X

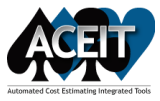

#### ACE 7.5

ACE 8.0

#### **Traceback Navigator** Shows immediate Predecessors and Successors Traceback Navigator (07 - Detailed LCC Estimate.aces) X \_ 77: Propulsion Row: $\sim$ Copy Contents Case: Point Estimate $\sim$ Arrange Columns... 2 0 Clear History Help Print Report... View Calc Details... Description ID ~ Equation - 📲 77: Prop 🖃 🔄 Equation PropMnth\$ \* DevDuration \* NRPropComplex 17: Propulsion DevStartDate - Start Date aStartDate 🗐 Finish Date aFinishDate DevEndDate - Predecessors 01JUL2012 - □ 170: Development Start Date DevStartDate 171: Development Duration (Months) DevDuration 40 172: Development End Date DevEndDate DATEADD(DevStartDate, 0, DevDuration, 0) 200: Propulsion Monthly Cost PropMnth\$ PropT1\$ / DevDuration 220: Nonrecurring Development - ... NRPropComplex 1.35 E Successors - 5: Air Force SUMIF(CAT("APPN"), "RDTEF", @RDTE\$) 🗐 19: Air Force SUMIF(CAT("APPN"), "RDTEF", @RDTE\$) -🖹 33: Air Force SUMIF(CAT("APPN"), "RDTEF", @RDTE\$) < >

#### DEBUGGING

## Session Explorer Traceback Mode

Open with References and Successors Panes Traceback shows complete drill down for current row

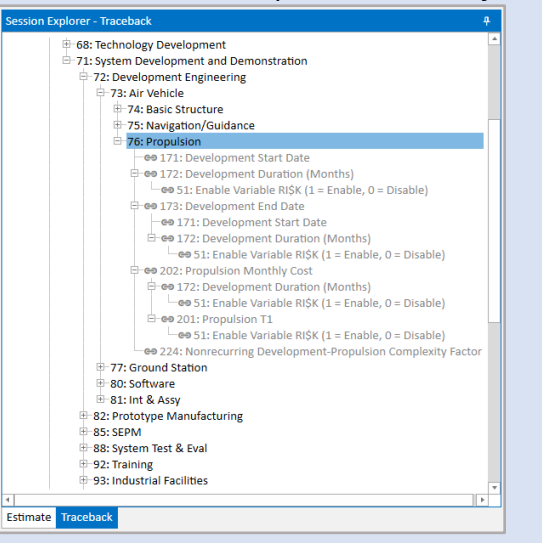

#### References Pane *Shows immediate predecessors*

| Referen     | References - Rows used by Propulsion 🛛 🕄 🖻 🛪 |            |               |                                 |           |                      |  |  |  |  |  |  |
|-------------|----------------------------------------------|------------|---------------|---------------------------------|-----------|----------------------|--|--|--|--|--|--|
| 😰 📖 🔸 💑 🛺 - |                                              |            |               |                                 |           |                      |  |  |  |  |  |  |
| Row         | WBS/CES Description                          | Approp     | Unique ID     | Equation                        | Result    | Used In              |  |  |  |  |  |  |
| 202         | Propulsion Monthly Cost                      | APF        | PropMnth\$    | PropT1\$/DevDuration            | \$ 13.160 | Equation / Throughpu |  |  |  |  |  |  |
| 172         | Development Duration (Months)                |            | DevDuration   | 40                              | 40        | Equation / Throughpu |  |  |  |  |  |  |
| 224         | Nonrecurring Development-Propulsion Cor      |            | NRPropComplex | 1.35                            | 1         | Equation / Throughpu |  |  |  |  |  |  |
| 171         | Development Start Date                       |            | DevStartDate  | 01Jul2015                       | 01JUL2015 | Start Date           |  |  |  |  |  |  |
| 173         | Development End Date                         |            | DevEndDate    | d(DevStartDate,0,DevDuration,0) | 01NOV2018 | Finish Date          |  |  |  |  |  |  |
|             |                                              |            |               |                                 |           |                      |  |  |  |  |  |  |
| 4           |                                              |            |               |                                 |           | Þ                    |  |  |  |  |  |  |
| Referer     | ces Successors Favorite Rows Cases Vis       | ualization | Error Log     |                                 |           |                      |  |  |  |  |  |  |

#### Successors pane Shows immediate successors

| Succes                        | uccessors - Rows that use Propulsion 🖸 🖸 🗙 |               |       |               |           |                          |                         |               |      |  |  |  |  |
|-------------------------------|--------------------------------------------|---------------|-------|---------------|-----------|--------------------------|-------------------------|---------------|------|--|--|--|--|
| 😰 💷 🔶 🔝 🗌 Show Column Referen |                                            |               |       |               |           |                          |                         |               | es 🥹 |  |  |  |  |
| Row                           | WBS/CES                                    | Description   | L.    | Jnique ID     |           | Equation                 | Located In              | Result        |      |  |  |  |  |
| 5                             | Air Force                                  |               |       |               | Sumi      | f(Appn, "RDTEF", @RDTE\$ | ) Equation / Throughput | \$ 59,747.930 |      |  |  |  |  |
| 19                            | Air Force                                  |               |       |               | Sumi      | f(Appn, "RDTEF", @RDTE\$ | ) Equation / Throughput | \$ 58,749.194 |      |  |  |  |  |
| 33                            | Air Force                                  |               |       |               | Sumi      | f(Appn, "RDTEF", @RDTE\$ | ) Equation / Throughput | \$ 58,490.391 |      |  |  |  |  |
| 73                            | Air Vehicle                                |               |       | RDTEAV\$      |           | Sum of childrer          | Parent                  | \$ 6,696.175  |      |  |  |  |  |
|                               |                                            |               |       |               |           |                          |                         |               |      |  |  |  |  |
|                               |                                            |               |       |               |           |                          |                         |               |      |  |  |  |  |
|                               |                                            |               |       |               |           |                          |                         |               |      |  |  |  |  |
| Refere                        | ences Successors                           | Favorite Rows | Cases | Visualization | Error Log |                          |                         |               |      |  |  |  |  |

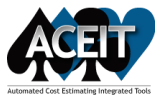

#### ACE 7.5

#### ACE 8.0

## ERROR LOG

| Error Log - 07 - Detailed LCC Estimate.aces (BY2016\$K) X |              |             |                                                               |          |  |  |  |  |
|-----------------------------------------------------------|--------------|-------------|---------------------------------------------------------------|----------|--|--|--|--|
| 0 Unused Va                                               | r 🛛 🕄 7 Info | rmation 🔒 1 | Warning 📀 0 Fatal                                             |          |  |  |  |  |
| Error Code                                                | Row #        | Severity    | Description                                                   | Colum    |  |  |  |  |
| NHZ891                                                    | 92           | Warning     | BY method used without fiscal year or units specified.        | Equation |  |  |  |  |
| 🗓 INF 122                                                 |              | Information | Not using most recent system inflation table.                 | Equation |  |  |  |  |
| 🗓 RSK726                                                  | 53           | Information | Referenced row contains no RI\$K statistics (using baseline). | Equation |  |  |  |  |
| 🗓 RSK726                                                  | 54           | Information | Referenced row contains no RI\$K statistics (using baseline). | Equation |  |  |  |  |
| 1 RSK726                                                  | 56           | Information | Referenced row contains no RI\$K statistics (using baseline). | Equation |  |  |  |  |
| 🗓 RSK726                                                  | 57           | Information | Referenced row contains no RI\$K statistics (using baseline). | Equation |  |  |  |  |
| 🗓 RSK726                                                  | 59           | Information | Referenced row contains no RI\$K statistics (using baseline). | Equation |  |  |  |  |
| 3 RSK726                                                  | 60           | Information | Referenced row contains no RI\$K statistics (using baseline). | Equation |  |  |  |  |
| c                                                         |              |             |                                                               | c        |  |  |  |  |
| et as Default                                             |              |             | Goto Error Copy Close                                         | Help     |  |  |  |  |

| Error Log - 8  | total    |             |                                                               |                       | C3 (2          |
|----------------|----------|-------------|---------------------------------------------------------------|-----------------------|----------------|
| 😢 O Fatal      | ! 1 Warn | ing 🕕 7 In  | formation                                                     | 🖲 0 Hidden Types      | 🗴 🔸 🖸          |
| Error Code 🛛 🔻 | Row# T   | Severity T  | Description T                                                 | Column Name 🛛 🔻       | Case 🛛 🛪       |
| PHZ891         | 91       | Warning     | BY method used without fiscal year or units specified.        | Equation / Throughput |                |
| INF122         |          | Information | Not using most recent system inflation table.                 | Equation / Throughput | Point Estimate |
| RSK726         | 53       | Information | Referenced row contains no RI\$K statistics (using baseline). | Equation / Throughput | Point Estimate |
| RSK726         | 54       | Information | Referenced row contains no RI\$K statistics (using baseline). | Equation / Throughput | Point Estimate |
| RSK726         | 56       | Information | Referenced row contains no RI\$K statistics (using baseline). | Equation / Throughput | Point Estimate |
| RSK726         | 57       | Information | Referenced row contains no RI\$K statistics (using baseline). | Equation / Throughput | Point Estimate |
| RSK726         | 59       | Information | Referenced row contains no RI\$K statistics (using baseline). | Equation / Throughput | Point Estimate |

## Additional option to hide selected warnings and info messages

| Error Log - 8 | Error Log - 8 total |             |                                                               |                       |                      |            |  |  |  |  |  |
|---------------|---------------------|-------------|---------------------------------------------------------------|-----------------------|----------------------|------------|--|--|--|--|--|
| 😢 O Fatal     | ! 1 Warn            | ing 🕕 6 In  | formation                                                     | 🖲 1 Hidden Types      | ۵ 🔸 🕲                | 0          |  |  |  |  |  |
| Error Code    | Row # T             | Severity T  | Description T                                                 | Column Name 🛛 🔻       | Hide the calected    | A creat(c) |  |  |  |  |  |
| PHZ891        | 91                  | Warning     | BY method used without fiscal year or units specified.        | Equation / Throughput | Thide the selected t | enor(s).   |  |  |  |  |  |
| RSK726        | 53                  | Information | Referenced row contains no RI\$K statistics (using baseline). | Equation / Throughput | Point Estimate       |            |  |  |  |  |  |
| RSK726        | 54                  | Information | Referenced row contains no RI\$K statistics (using baseline). | Equation / Throughput | Point Estimate       |            |  |  |  |  |  |
| RSK726        | 56                  | Information | Referenced row contains no RI\$K statistics (using baseline). | Equation / Throughput | Point Estimate       |            |  |  |  |  |  |
| RSK726        | 57                  | Information | Referenced row contains no RI\$K statistics (using baseline). | Equation / Throughput | Point Estimate       |            |  |  |  |  |  |
| RSK726        | 59                  | Information | Referenced row contains no RI\$K statistics (using baseline). | Equation / Throughput | Point Estimate       |            |  |  |  |  |  |
| RSK726        | 60                  | Information | Referenced row contains no RI\$K statistics (using baseline). | Equation / Throughput | Point Estimate       | 7          |  |  |  |  |  |
| References    | Successors          | Favorite Ro | ws Cases Visualization Error Log                              |                       | · · ·                | e          |  |  |  |  |  |